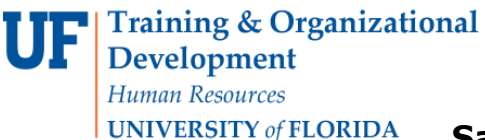

## **Saving and Retrieving Items from My Favorites**

## **Overview**

Use this instruction guide to learn how to save items in **My Favorites** in myUF Marketplace for re-use on a regular basis. My Favorites works while adding item to the shopping cart from an enabled vendor **Product Search**. You may select at that time to also add items to My Favorites. Use this guide to also retrieve items from My Favorites to place an order. The price will be automatically updated upon retrieval for items saved from using the Product Search (hosted catalogs) only. Take advantage of this feature to make purchasing more efficient!

Access myUF Marketplace by navigating to <u>http://my.ufl.edu/</u> and logging in with your Gatorlink username and password, and navigate by:

- a. **Clicking My Self Service > Click myUF Marketplace** for UF\_N\_MKT\_Shopper role.
- b. Clicking eProcurement > Click myUF Marketplace for UF\_N\_MKT\_Shopper\_Req role (to shop only) UF\_N\_MKT\_Requestor and UF\_N\_MKT\_Financial\_Approver [Note]: My Favorites only works when on the Home/Shop page to search the eCatalogs. Refer to the instruction guide, "Shopping Using the Product Search" if you need assistance searching the eCatalogs.

Adding Items to My Favorites from Within a Search Result Set

- 1. In order to find items to add to the Favorites page, we will utilize the product search tool.
- 2. Click the **add favorite** link on the row of the item you would like to add in the results list.
- 3. Edit the Item Details--add or edit the Item Nickname for later reference.
- 4. Select Destination Folder--click the **New** button to create a "Destination Folder" if you do not already have one under Personal or if you would like to organize your favorites. Give the folder a meaningful name for ease of retrieval.
- 5. Click the **Submit** button > click **Close**.

#### **Training & Organizational Development** *Human Resources*

Human Resources
UNIVERSITY of FLORIDA

# Saving and Retrieving Items from My Favorites

| Go to: adv      | anced search   favorites   forms   n | on-catalog item I guick order Browse: suppliers I categories I contracts |                                         |
|-----------------|--------------------------------------|--------------------------------------------------------------------------|-----------------------------------------|
|                 | Resul                                | ts for: Everything : battery                                             |                                         |
|                 |                                      | Showing <b>1 - 20</b> of 4000+ result                                    | ts What does "+" mean? Compare Selected |
| esults per page | 20 💌                                 | Sort by: Best Match                                                      | 🔳 Page 1 💌 of 200 🕨                     |
| 1               | Battery 12 V from Grain              | ger                                                                      | 176.63 USD                              |
|                 | Part Number                          | 5ZV50                                                                    | Free Shipping                           |
|                 | Manufacturer Info                    | BATTERY - (SIGNODE)                                                      | EA                                      |
| ente            | \$ 😧 💷                               |                                                                          | 1 Add to Cart ▼                         |
| larger image    |                                      |                                                                          | add favorite compare                    |
|                 | Energizer(R) AA Batteri              | es, Pack Of 36 from Mister Paper Inc                                     | <b>14.46</b> USD                        |
| available       | Part Number                          | 344352                                                                   | Free Shipping over 50.00 USD            |
|                 | Manufacturer Info                    | E91SBP36H - (Eveready/Energizer Battery Co)                              | 36/PK                                   |
|                 | HotList                              | Yes                                                                      | 1 Add to Cart ▼                         |
|                 | \$ 😋 🚥 🍐                             |                                                                          | add favorite   compare                  |
|                 | Battery, Colony Counter              | r; Bel-Art Scienceware; Replacement 3V lithium batter                    | y; Fits 9.99 USD                        |
|                 | the Scienceware Colony               | Counter 07-910-018; 1/EA H37862-0202                                     | Free Shipping                           |
|                 | from Fisher Scientific Co            | LLC                                                                      | EA                                      |
| larger image    | Part Number                          | 07910021                                                                 | 1 Add to Cart                           |
|                 | Manufacturer Info                    | H37862-0202 - (Bel Art Products)                                         | add favorite   compare                  |
|                 | Ş 😧 💷 🅎                              |                                                                          |                                         |
|                 | Battery, Colony Counter              | r; Bel-Art Scienceware; Replacement 3V lithium batter                    | y; Fits 9.99 USD                        |
|                 | from Fisher Scientific Co            | Free Shipping                                                            |                                         |
|                 | Part Number                          | 07910021 (CS)                                                            | 1 Add to Cart                           |
| larger image    | Manufacturer Info                    | H37862-0202 - (Bel Art Products)                                         | add favorite I compare                  |
|                 | S 🗘 💷 🚸                              |                                                                          | add taronic [ compare                   |

#### Retrieving Items from My Favorites

- 1. Click the **Favorites** link under the search field at the top on the **Home/Shop** page.
  - a. Click the plus (+) sign by **Personal** to expand the folder tree.
  - b. Click on the folder you created when assigning favorites.
- 2. The pane to the right will show any items saved as favorites in the folder selected.
  - a. Note the icons next to the vendor will show whether or not it is a punch-out or a form.

Training & Organizational Development Human Resources

UNIVERSITY of FLORIDA

# Saving and Retrieving Items from My Favorites

| * |                                                          |                      |                           | Your Name 🔻         | 🛉 🛨 Action Items | Notifications 🚺 📜 0.00 USD 🔍             |  |  |  |  |
|---|----------------------------------------------------------|----------------------|---------------------------|---------------------|------------------|------------------------------------------|--|--|--|--|
|   |                                                          |                      |                           |                     |                  | . ?                                      |  |  |  |  |
| È | 📜 Shop 〉 Shopping 〉 Go To 〉 View Favorites 🗢 👌 Favorites |                      |                           |                     |                  |                                          |  |  |  |  |
| ٩ | Rew Edit Move/Copy                                       | atteries             |                           |                     |                  |                                          |  |  |  |  |
|   | (+) expand all (-) collapse all                          | Results per page     | 20 💌                      | Total Favorites : 1 |                  | 🔳 Page 1 of 1 📐                          |  |  |  |  |
| 1 | Personal                                                 | Add non-catalog item |                           |                     | ed               | lit   move/copy   delete   add to cart 🛛 |  |  |  |  |
|   | Favorite Batteries                                       | B                    | attery 12 V from Grainger |                     |                  | <b>176.63</b> USD                        |  |  |  |  |
|   | Shared                                                   |                      | Part Number               | 5ZV50               |                  | Free Shipping                            |  |  |  |  |
|   |                                                          | 1                    | Manufacturer Info         | BATTERY - (SIGNODE) |                  | EA                                       |  |  |  |  |
|   |                                                          | larger image         | Ş 😧 📰                     |                     |                  | 1 Add to Cart                            |  |  |  |  |
|   |                                                          |                      |                           |                     |                  | edit   move/copy   delete                |  |  |  |  |
|   |                                                          |                      |                           |                     |                  |                                          |  |  |  |  |
|   |                                                          |                      |                           |                     |                  |                                          |  |  |  |  |
|   |                                                          |                      |                           |                     |                  |                                          |  |  |  |  |

- 3. For each row or item:
  - a. Use the **Add to Cart** button to add to the Active Cart.
  - b. Use the **edit** link to edit the nickname, such as "Dr. Darby's favorite paper."
  - c. Use the **move/copy** link to move to the Shared folder or to Company Favorites, etc.
  - d. Use the **delete** link to remove from My Favorites.

For further assistance, e-mail <u>procurement@ufl.edu</u> or contact the Procurement Services Help Desk at 392-1335.